## **Ordering from your Student Center**

- 1. You can not use the Madison College mobile App you must go to a web browser platform.
- 2. <u>www.madisoncollege.edu</u>
- 3. Current Students
- 4. MyMadisonCollege
- 5. Scroll down to "Log into New Portal"
- 6. Classes
- 7. Textbooks
- 8. Purchase/Rent Textbooks
- 9. Select term and degree
- 10. Continue
- 11. Click Purchase/Rent Textbooks (above class schedule filter options)
- 12. Will be redirected to Bookstore website
- 13. Add the books you would like to rent or purchase to your cart by selecting which option you want (New, Used or Rental-when available) then click the add to cart button
- 14. Click either the shopping cart button (upper right hand corner or screen or the continue to checkout button)
- 15. Verify your cart
- 16. Click Continue checkout button (if everything is correct)
- 17. Pop up will appear discussing the pricing disclaimer-click continue
- 18. Pop up will appear for you to select preference for instructor material changes-make your selection and then click continue
- 19. Pop up will appear for you to select condition preference-make your selections and then click continue
- 20. Click Payment options
- 21. Log in with your Madison College email and password
- 22. Select where you would like your books to be sent
- 23. Enter or verify billing information-click continue
- 24. Select delivery/pick up preference
- 25. Continue
- 26. Fill out payment option and agree to any terms as applicable (Rental, financial aid or third party)
- 27. Click submit payment
- 28. You should receive an order number if your order processed successfully if not you will receive an error message